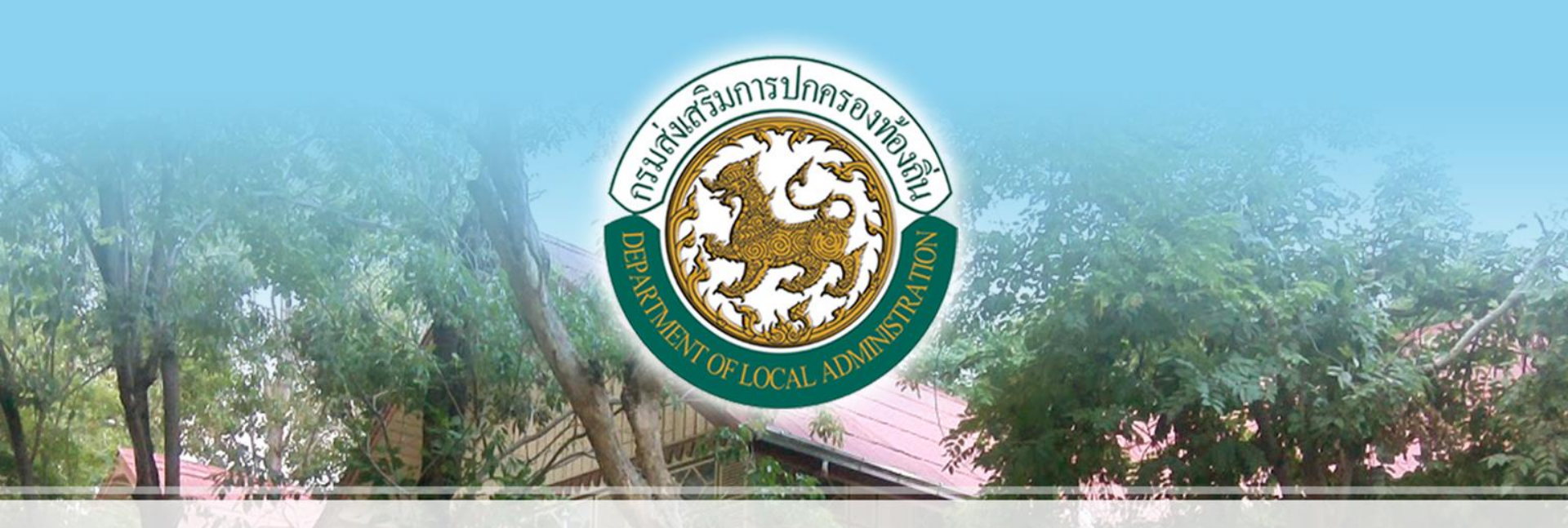

## การส่งชั้นข้อมูลแผนที่แม่บทจากโปรแกรม LTAX GIS 2.2 เข้าโปรแกรม LTAX 3000 V 4.0 กรมส่งเสริมการปกครองท้องถิ่น

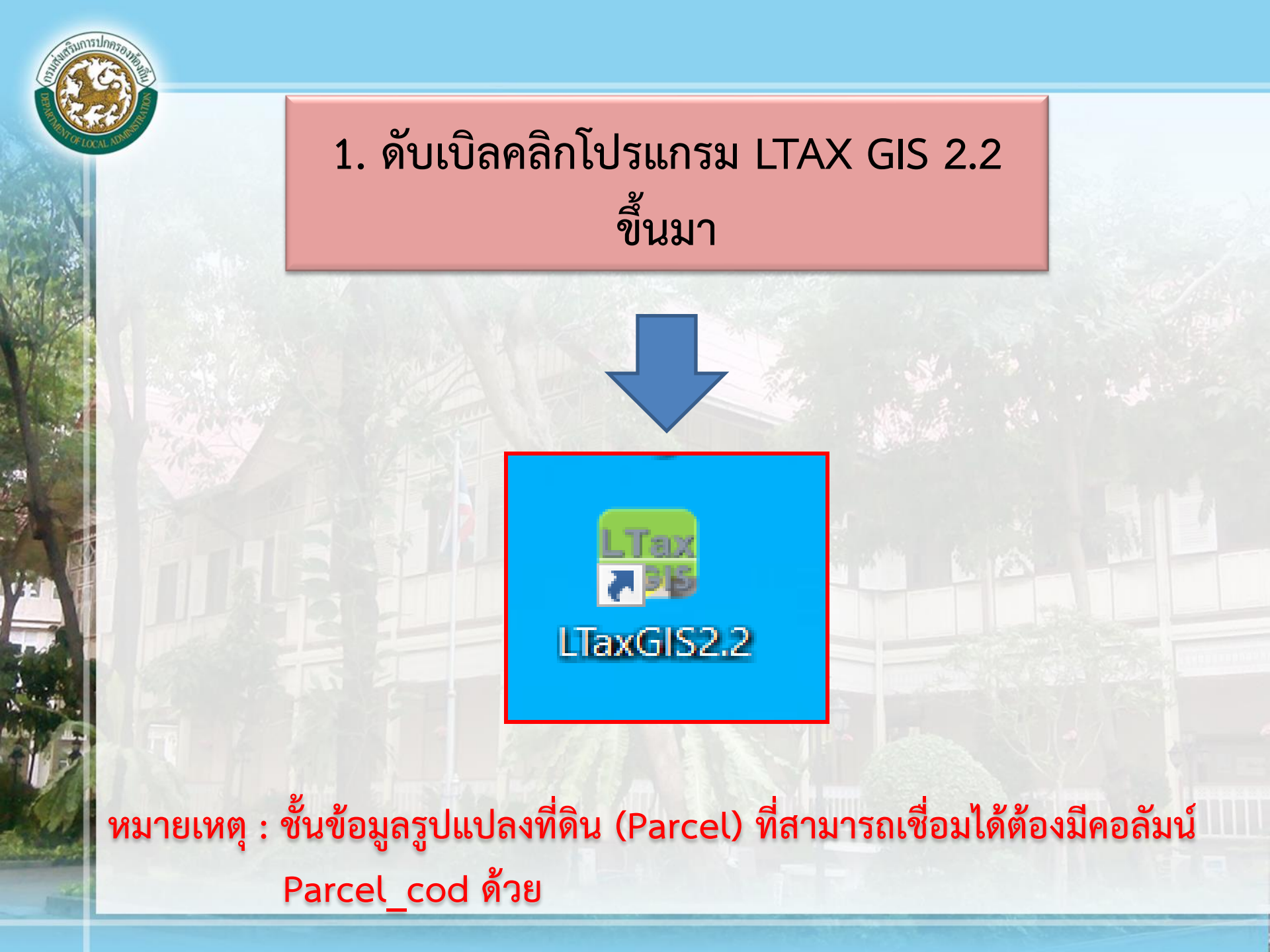

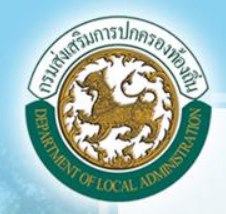

## 2. ดำเนินการดึงชั้นข้อมูลรูปแปลงที่ดิน (Parcel)

D

💋 LTaxGIS พัฒนาจากโปรแกรม QGIS โดยกรมส่งเสริมการปกครองท้องถิ่น

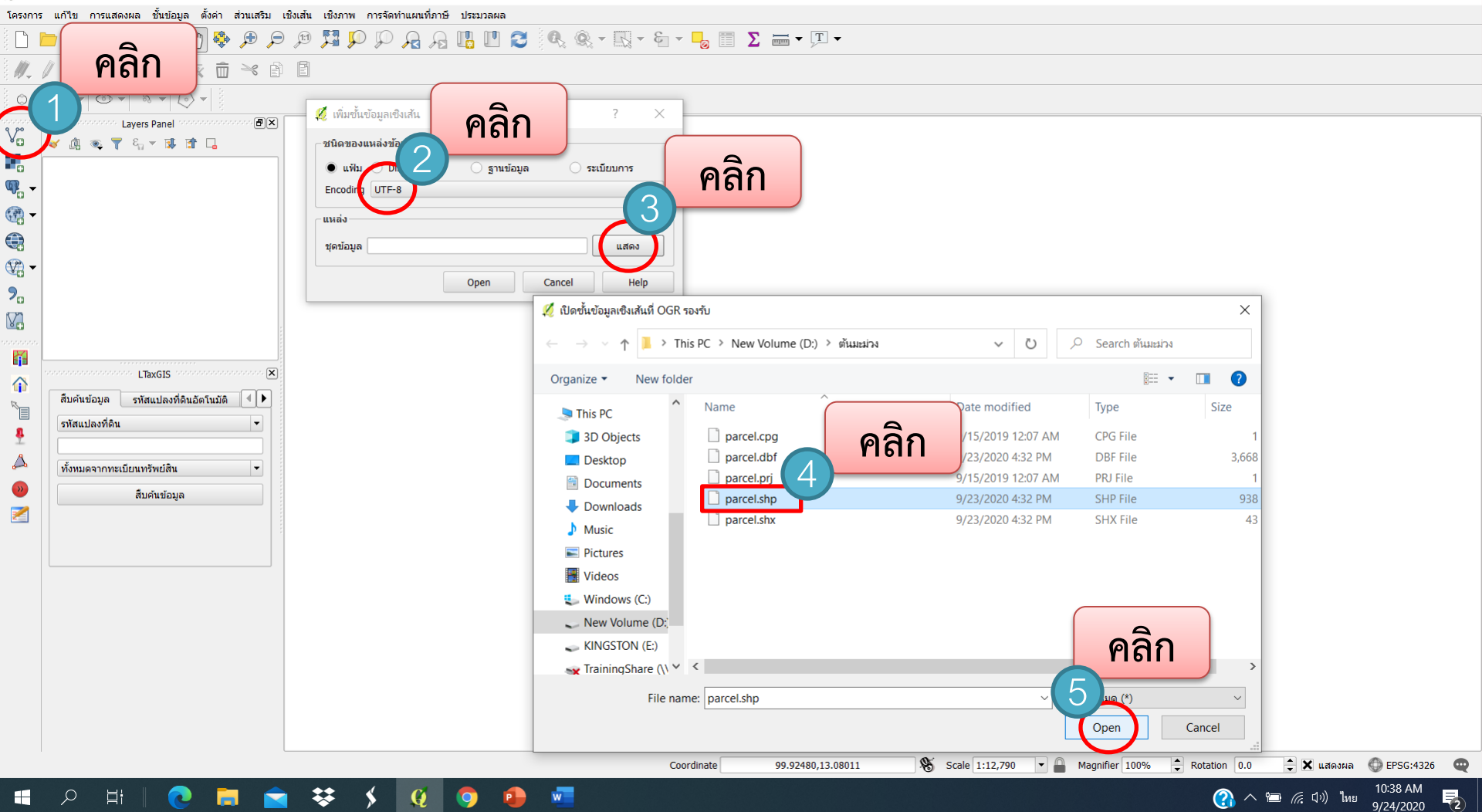

| าสรีมการปกครอบ |
|----------------|
|                |
|                |
| The loss state |
| LOCALIN        |

| 🖉 LTaxGIS พัฒนาจากโปรแกรม QGIS โดยกรมส่งเสริมการปกครองท้องถิ่น                                                                                                    | _                                                                                                    | o ×       |
|----------------------------------------------------------------------------------------------------|----------------------------------------------------------------------------------------------------|-----------|
| โครงการ แก้ไข การแสดงผล ชั้นข้อมูล ตั้งค่า ส่วนเสริม เชิงเส้น เชิงร                                                                                                    | ภาพ การจัดทำแผนที่ภาษี ประมวลผล                                                                                                    |           |
| 🗅 늘 🖥 🛃 🗟 🔍 🕐 🌩 🗩 🔎 🥦                                                                                                    | 🖁 💬 💭 🗛 🗓 🛄 🔁 🔍 🍭 - 🔣 - δη - 🧕 🗐 Σ 📾 - 🗩 -                                                                                                    |           |
| //                                                                                                    |                                                                                                    |           |
|                                                                                                    |                                                                                                    |           |
| V:       Layers Panel         V:       Layers Panel         V:       V:         V:       V:         V: | เพิ่มชั่นข้อมูลเชีงเส้น       ? ×         มนิดของแหล่งข้อมูล       ? ×         แฟม       Directory       ฐานข้อมูล       ระเบียบการ         Encoding UTF-8       •         แหล่ง       •       •         บัตข้อมูล       D:\ดับมะม่วง\parcel.shp       •         Open       Cancel       Help | EPSG;4326 |
|                                                                                                    |                                                                                                    |           |

(?) へ 宮 ╔ ปฺ่)) เพย 10:44 AM 9/24/2020 記

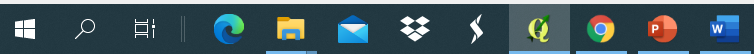

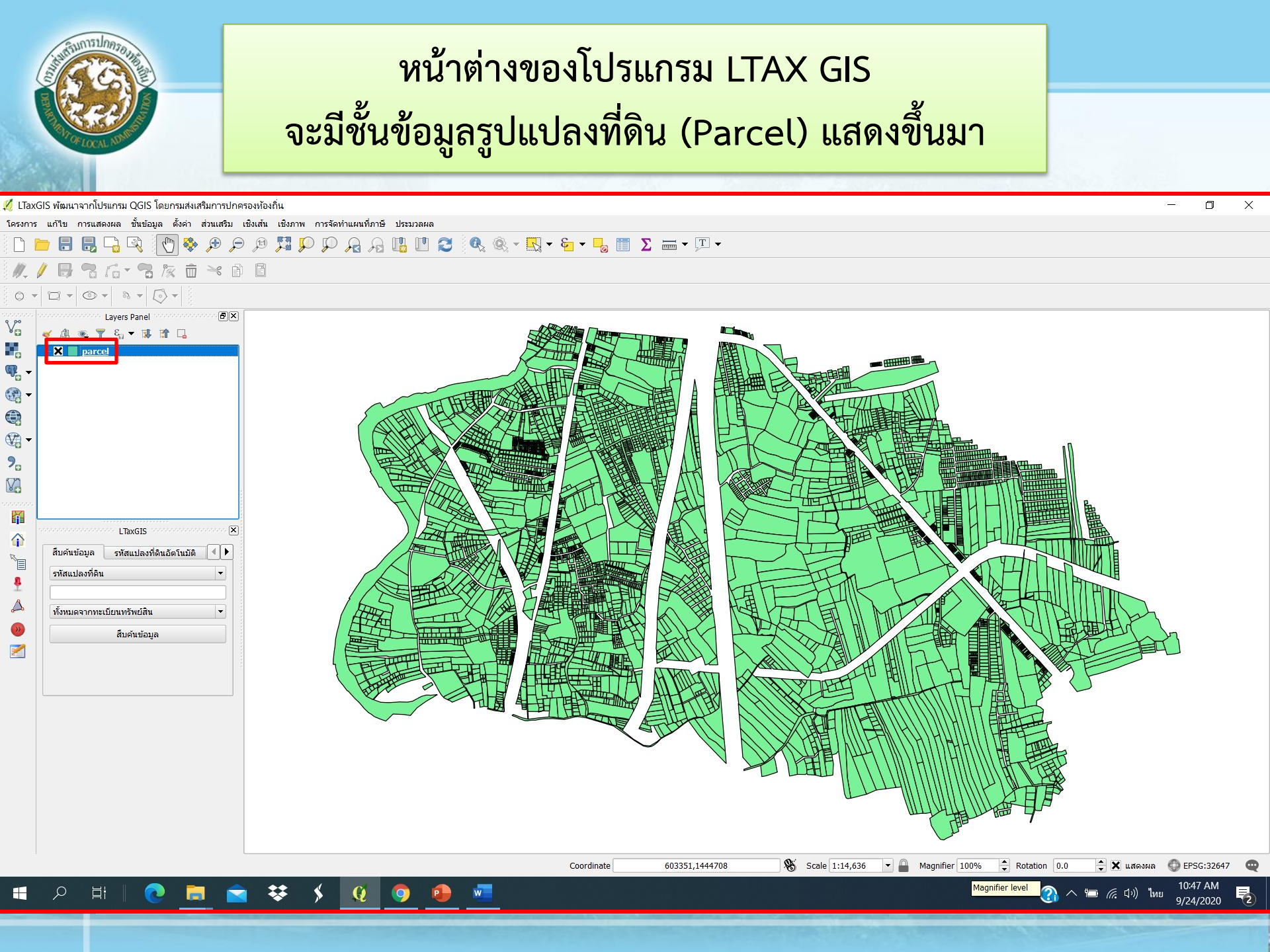

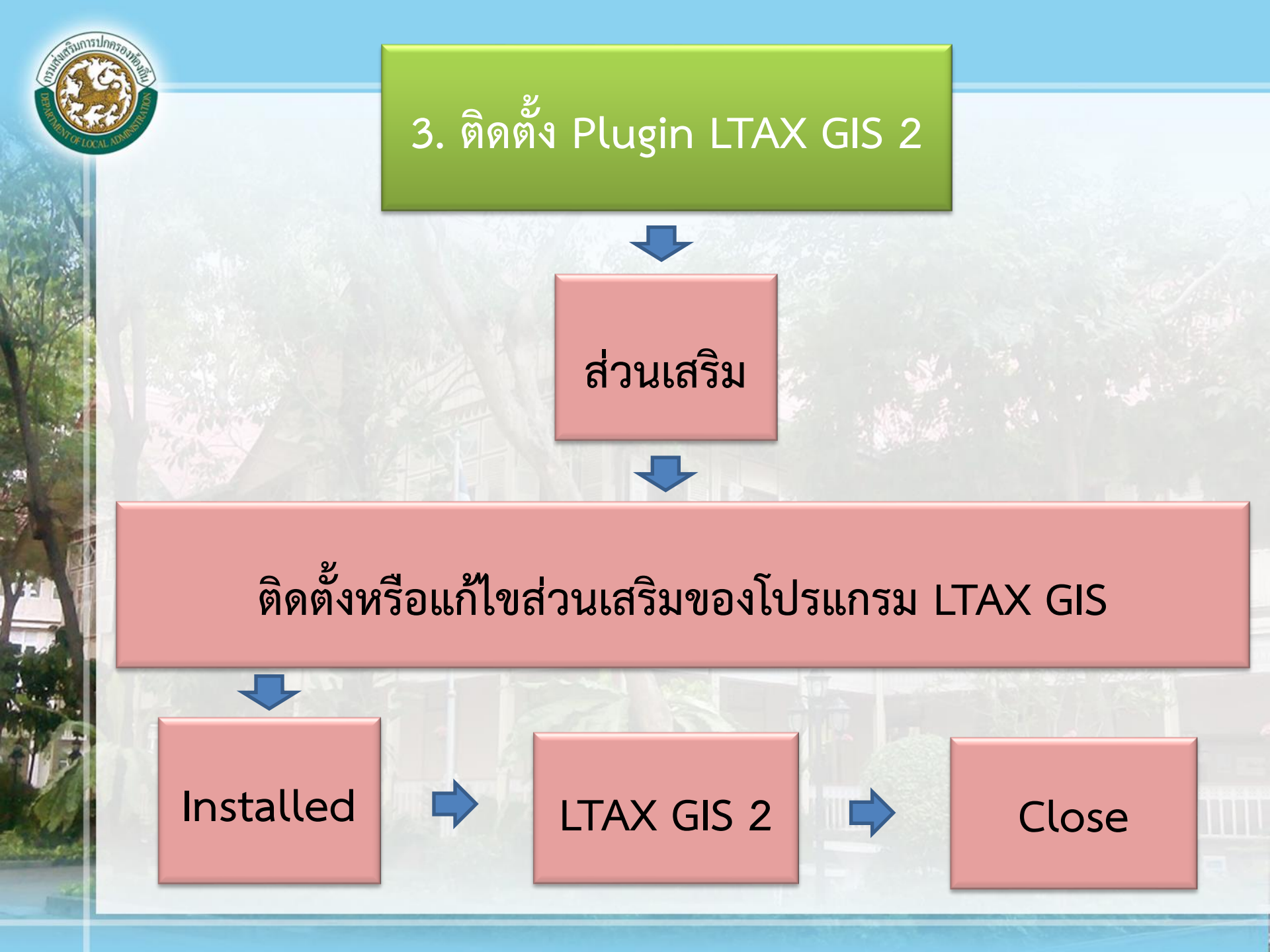

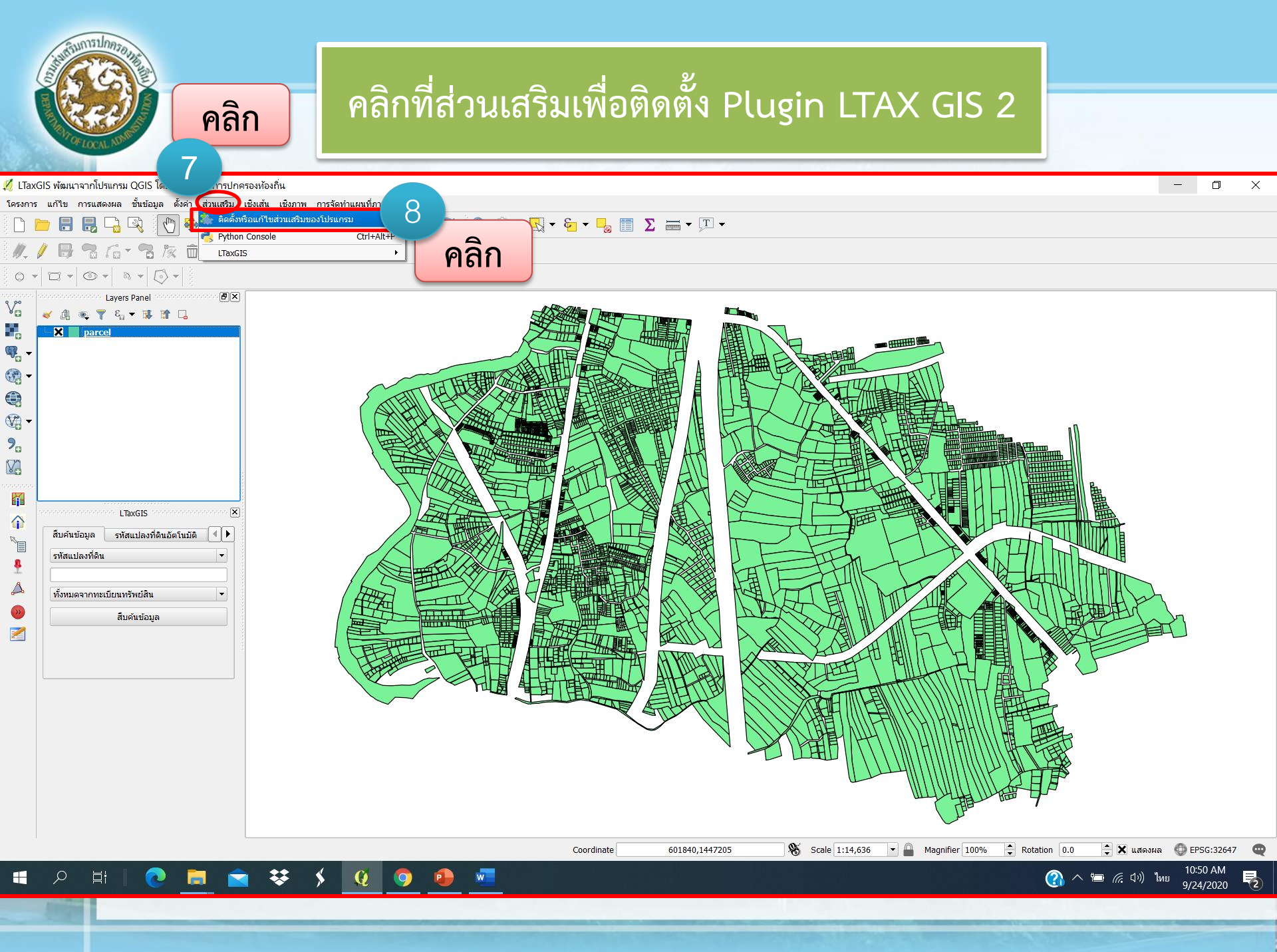

A REAL PROPERTY OF THE REAL PROPERTY OF THE REAL PR

💋 LTaxGIS พัฒนาจากโปรแกรม OGIS โดยกรมส่งเสริมการปกครองท้องถิ่น โครงการ แก้ไข การแสดงผล ชั้นข้อมูล ตั้งค่า ส่วนเสริม เชิงเส้น เชิงภาพ การจัดทำแผนที่ภาษี ประมวลผล **₿**¶<u>G</u>•¶<u>k</u> i × i [] 0 -คลิก Installed Layers v 😽 👖 🐢 ү 🗞 X parcel (25) ? Х q. 9 CADDigitize There is a new version available Installed 🛃 DB Manager **CADDigitize** ? Not installed eVis V 🗙 💪 fTools 📁 Upgradeable CAD like tools for QGis. Fork of Rectangles 🗙 👪 GdalTools ۶. Ovals Digitizing. Inspired by CadTools, Geometry Checker LibreCAD/AutoCAD. V 🚔 Geometry Snapper ★ ± Georeferencer GDAL CAD like tools for QGis Fork of Rectangles Ovals Digitizing. Inspired by CadTools, LibreCAD/AutoCAD, × Heatmap 10 LTaxGIS X LtaxGIS ★★★★★ 113 rating vote(s), 140123 downloads 🗙 🌸 LTaxGIS2 Tags: vector, cad, circle, rectangle, ellipse, square, arc, etasearch Catalogue Client polygon OfflineEditing คลิกช่อง LTAX GIS 2 More info: homepage bug tracker code repository Į. 🗙 🍈 Processing ผู้แต่ง: Loic BARTOLETTI Д Road graph plugin 🗙 🛃 Table Manager Installed version: 0.1.1 (in ให้แสดงกากบาท (x) 💓 Topology Checker C:\LTaxGIS2\apps\qgis2.8.3\.\python\plugins\CADDigitize) Available version: 0.2.b (in QGIS Official Plugin Repository) Sonal statistics plugin 2 🕵 ข้อมูลเชิงภาพของ Oracle Spatial changelog: 🕼 ค้นหาแบบ Spatial Plugin Version 0.1.1: Add Numerical Digitize <sub>ຕໍ່ພ</sub> ตัวแปลง Dxf2Shp •• 📰 ส่วนเพิ่มเดิม Interpolating • ปรับปรุงเพิ่มเติม Upgrade all 11 Close Help คลิก close

Coordinate

w

\*\*

2

601607,1447180 😽 Scale 1:14,636 🔻 🔒 Magnifier 100% ≑ Rotation 0.0 ≑ 🗙 แสดงผล 🍈 EPSG:32647 🔇

10:53 AM (การ 10:53 AM) ไทย 9/24/2020

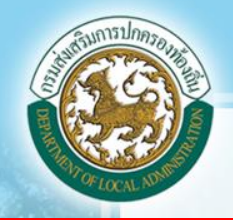

2

💋 LTaxGIS พัฒนาจากโปรแกรม QGIS โดยกรมส่งเสริมการปกครองท้องถิ่น D Х โครงการ แก้ไข การแสดงผล ชั้นข้อมูล ตั้งค่า ส่วนเสริม เชิงเส้น เชิงภาพ การจัดทำแผนที่ภาษี ประมวลผล 🗋 늘 🖶 🖓 🔍 🕐 🕸 🖉 🖉 👯 🔍 🖓 👯 🔍 🤤 📲 💭 🖓 🖓 🔛 🛃 🛄 12 🖶 🕆 🔓 🕆 🖻 🖻 11. 1 คลิกเมนู LTAX GIS 0 -Layers Panel v 🐱 🕼 💌 🍸 کړ 🔻 🗊 🕼 Martin Barrow 2 X parcel **@**\_\_\_\_ • 9. V LTaxGIS สืบค้นข้อมูล รหัสแปลงที่ดินอัตโนมัติ 🔳 🕨 R รหัสแปลงที่ดิน \* 8 A ทั้งหมดจากทะเบียนทรัพย์สิน **>>** สืบค้นข้อมู<mark>ล</mark> 2 Scale 1:14,636 Rotation 0.0 Coordinate 603333,1444671 Magnifier 100% ≑ 🗙 แสดงผล 🔘 EPSG:32647 10:51 AM 9/24/2020 w 🕜 ^ 📼 🦟 ปฺง) ไทย \*\*

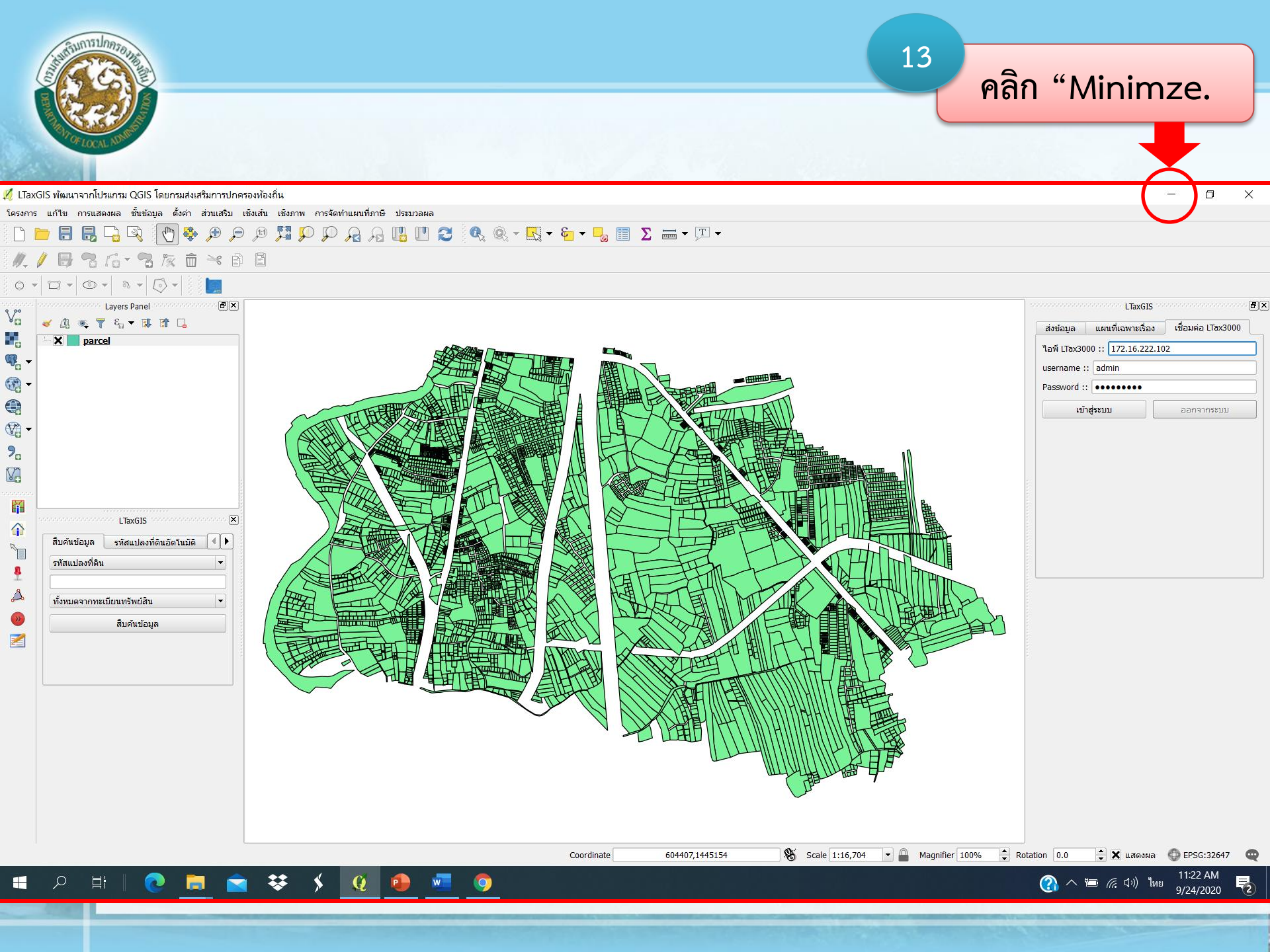

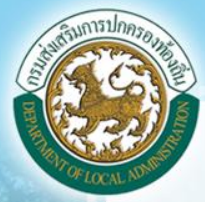

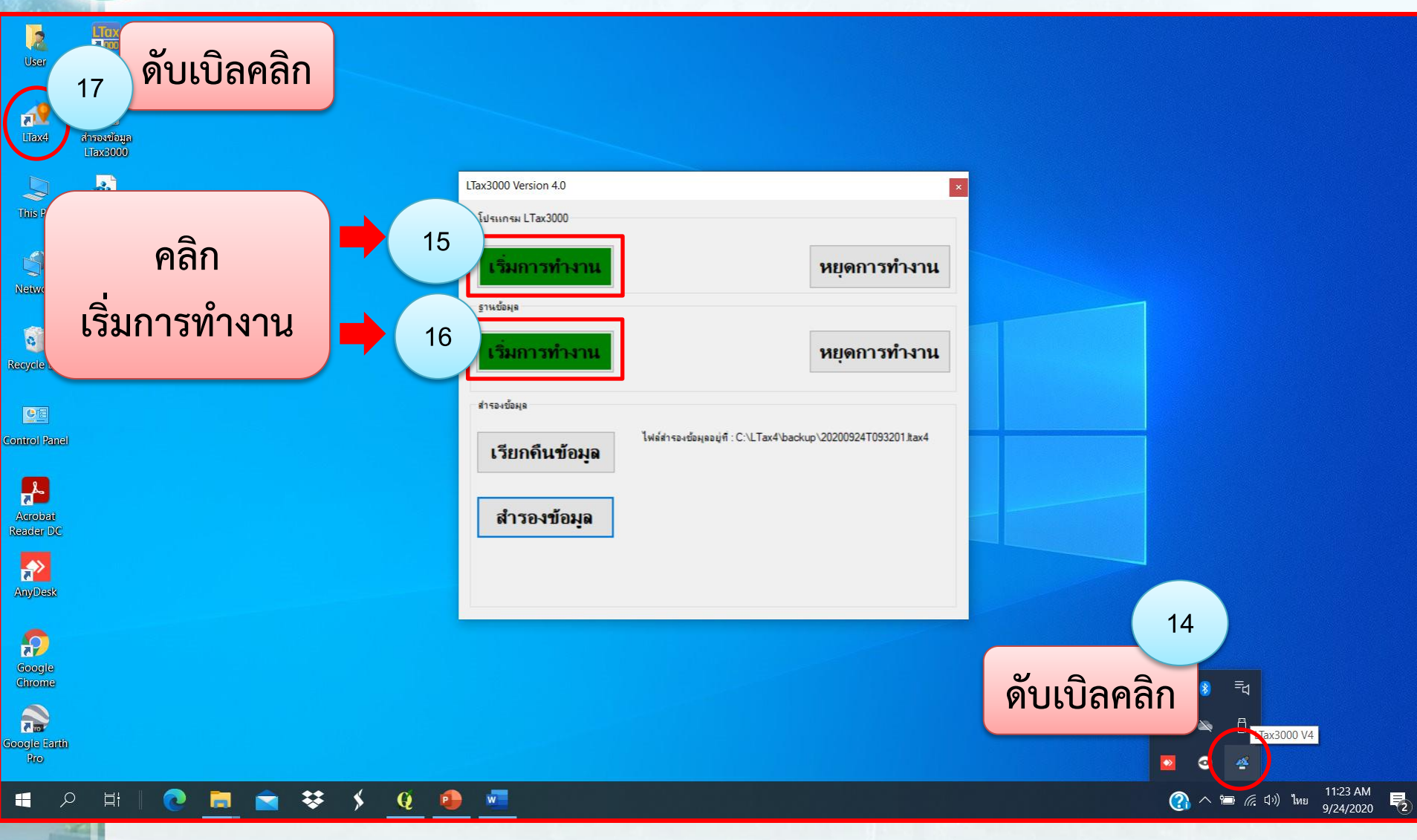

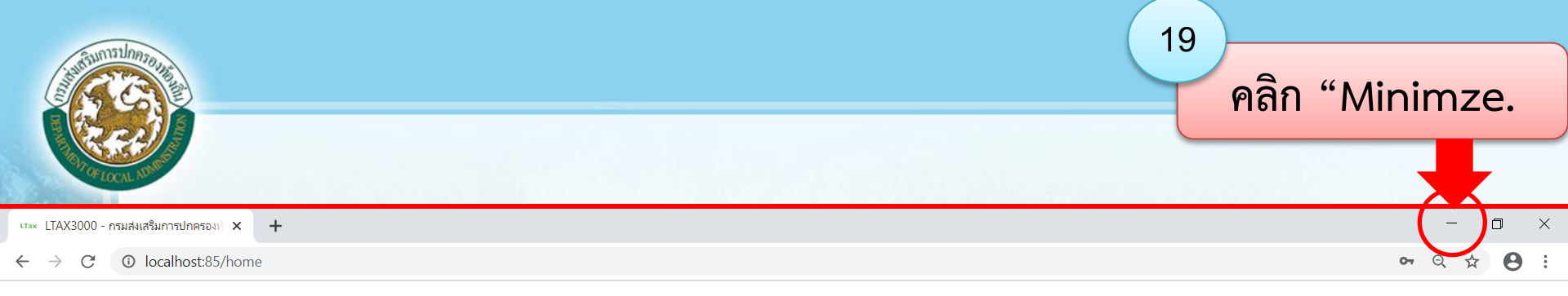

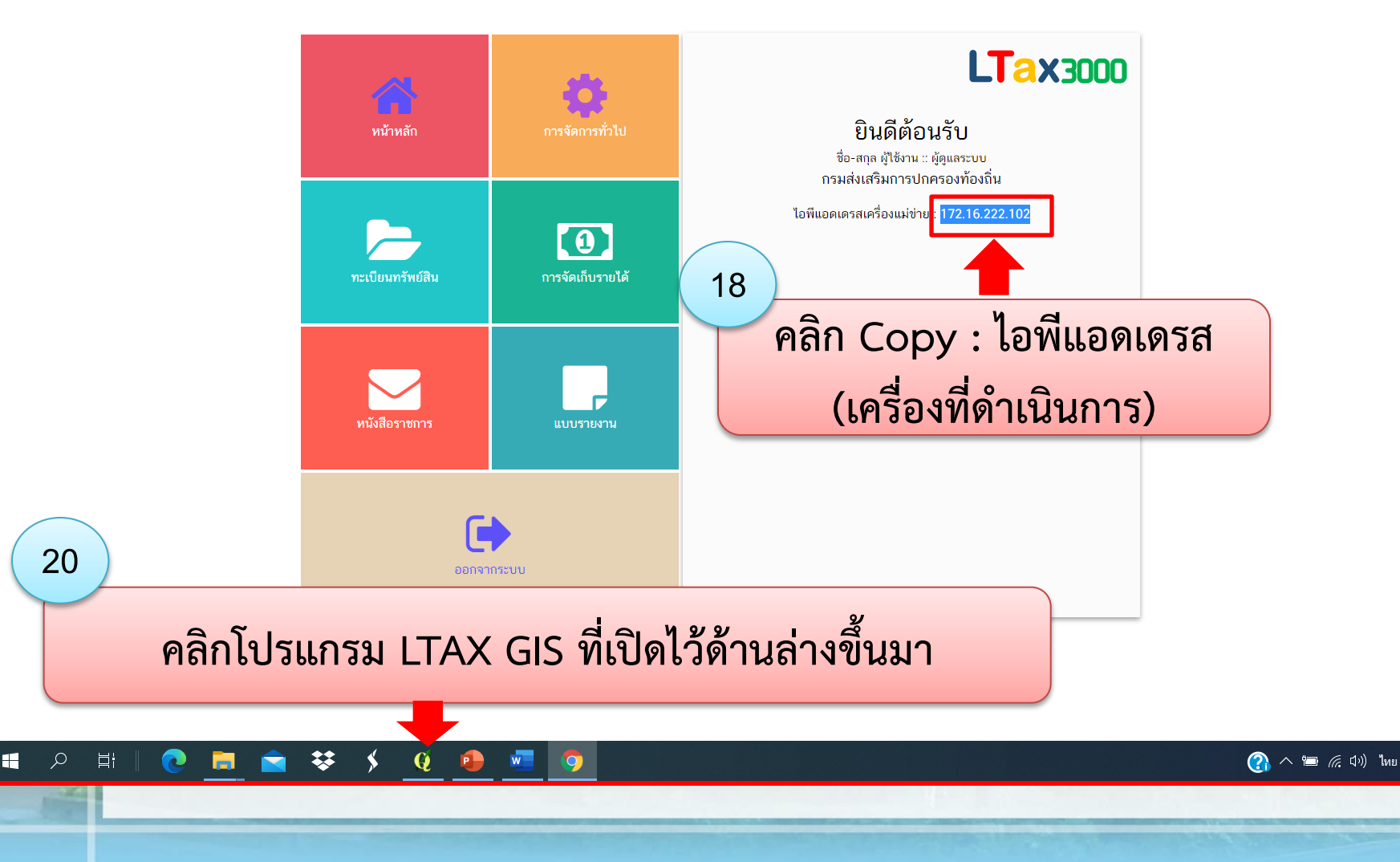

11:18 AM

9/24/2020

2

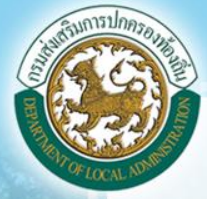

| 💋 LTaxGIS พัฒนาจากโปรแกรม QGIS โดยกรมส่งเสริมการปกครองห้องถิ่น                                                                                                    |                                        |                                                                                                    | - 0 ×                                                                                                    |
|----------------------------------------------------------------------------------------------------|----------------------------------------|----------------------------------------------------------------------------------------------------|----------------------------------------------------------------------------------------------------|
| โครงการ แก้ไข การแสดงผล ชั้นข้อมูล ตั้งค่า ส่วนเสริม เชิงเส้น เชิงภาพ ก                                                                                                    | ารจัดทำแผนที่ภาษี ประมวลผล             |                                                                                                    |                                                                                                    |
| 🗋 🛅 🖥 🖓 💽 🔷 🕫 🕫 🗯 🎾                                                                                                    | 🏳 🔒 🖟 🗓 🔁 🍳 🍭 - 🔣 - 🗧 -                |                                                                                                    |                                                                                                    |
| //                                                                                                    |                                        |                                                                                                    |                                                                                                    |
| 0 + 🖂 + 🚳 + 🔯 +                                                                                                    |                                        | ana ana amin'ny faritr'o amin'ny faritr'o |                                                                                                    |
| V°     ✓     Layers Panel       ✓     ●     ▼       ✓     ●     ▼       ✓     ●     ▼       ●     ●     ●       ●     ●     ●       ●     ●     ●       ●     ●     ●       ●     ●     ●       ●     ●     ●       ●     ●     ●       ●     ●     ●       ●     ●     ●       ●     ●     ●       ●     ●     ●       ●     ●     ●       ●     ●     ●       ●     ●     ●       ●     ●     ●       ●     ●     ●       ●     ●     ●       ●     ●     ●       ●     ●     ●       ●     ●     ●       ●     ●     ●       ●     ●     ●       ●     ●     ●       ●     ●     ●       ●     ●     ●       ●     ●     ●       ●     ●     ●       ●     ●     ●       ●     ●     ●       ●     ●     ● |                                        | ส่งข้อมูล แผนที่เฉพาะเรื่อง เชื่อมต่อ LTax3000<br>ใอพี LTax3000 :: 172.16.222.102<br>username :: admin<br>Password :: •••••••                                                                                                    | LTaxGIS         เป็น           ส่งข้อมูล         แผนที่เฉพาะเรื่อง         เชื่อมต่อ LTax3000           ใฉพี LTax3000 ::         172.16.222.102            username ::         admin            Password ::         ●●●●●●●●            เข้าสู่ระมม         ออกจากระบบ |
| 2           2           2           2           2           2           2           2           2           2           2           2           2           2           2           2           2           3           3           1           1           1           1           1           1           1           1           1           1           1           1           1           1           1           1           1           1           1           1           1           1           1           1           1           1           1           1           1           1           1           1           1           1           1                                                 | <ol> <li>คลิก "เชื่อม LT/</li> </ol>   | undsenn<br>на<br>на<br>на<br>на<br>на<br>на<br>на<br>на<br>на<br>на                                                                                                    |                                                                                                    |
| <ul> <li>ลับค่ามข่อมูล</li> <li>สับค่ามข่อมูล</li> </ul>                                                                                                    | 2. ไอพี LTAX 300<br>3. Username : ac   | 0 : ดูจากโปรแกรม 3000 V 4.<br>dmin                                                                                                    | 0 ในเครื่องนั้น                                                                                                    |
|                                                                                                    | 4. Password : ad<br>5. คลิก "เข้าส่ระบ | minltax<br>ข"                                                                                                    |                                                                                                    |
|                                                                                                    | บ                                      |                                                                                                    | 32647 😋                                                                                                    |
| 🖷 🔎 🛱   💽 🧮 🕿 😻 🖇                                                                                                    | 0 0 💁 🚾                                |                                                                                                    | ② ^ ा (슈)) ENG 11:11 AM<br>9/24/2020 号                                                                                                    |

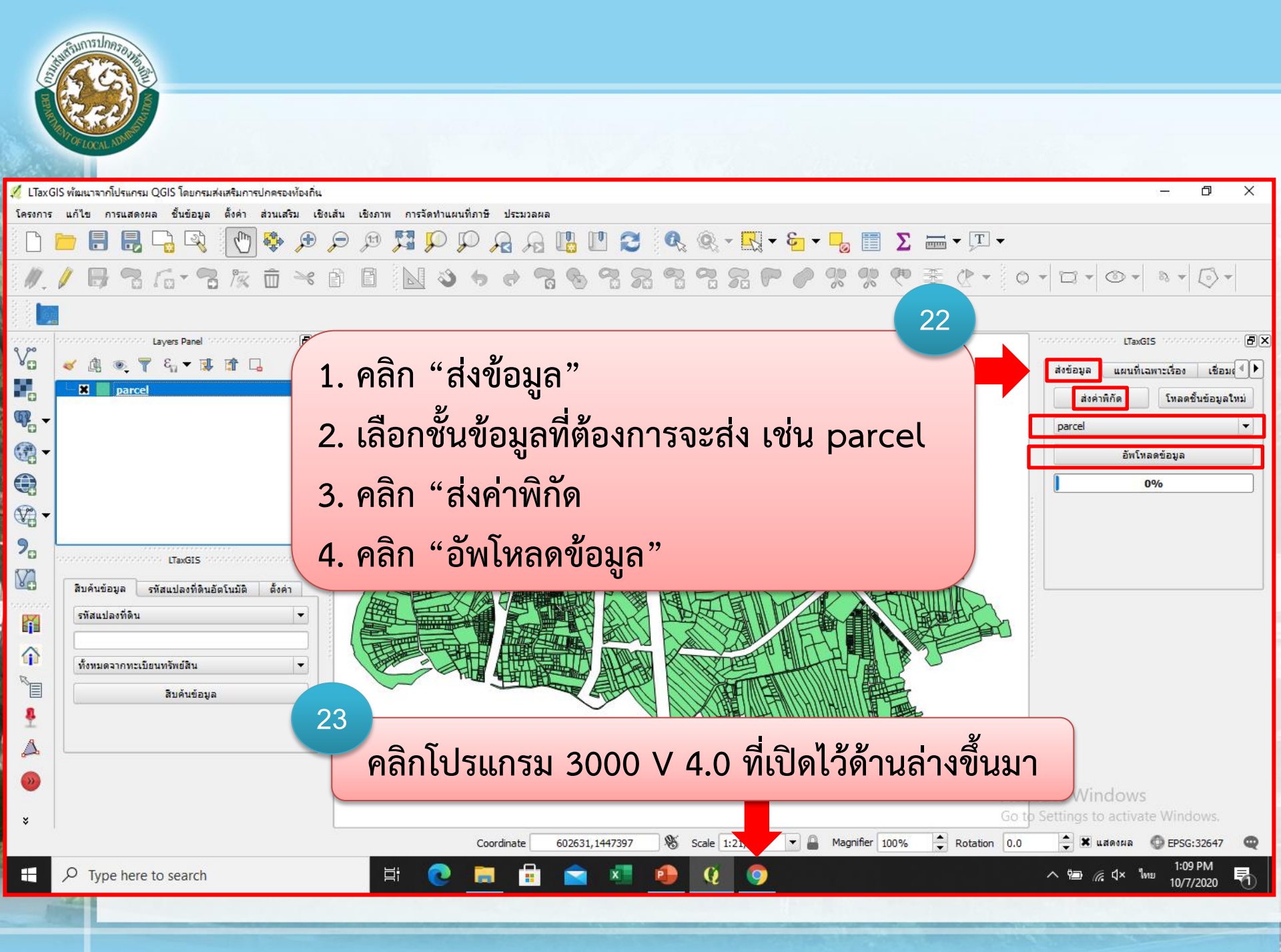

Carlot and Carlot and Carlot and

นาจะ LTAX3000 - กรมส่งเสริมการปกครองทั่ 🗙 🛛 🕂

 $\leftarrow \rightarrow$  C (i) localhost:85/home

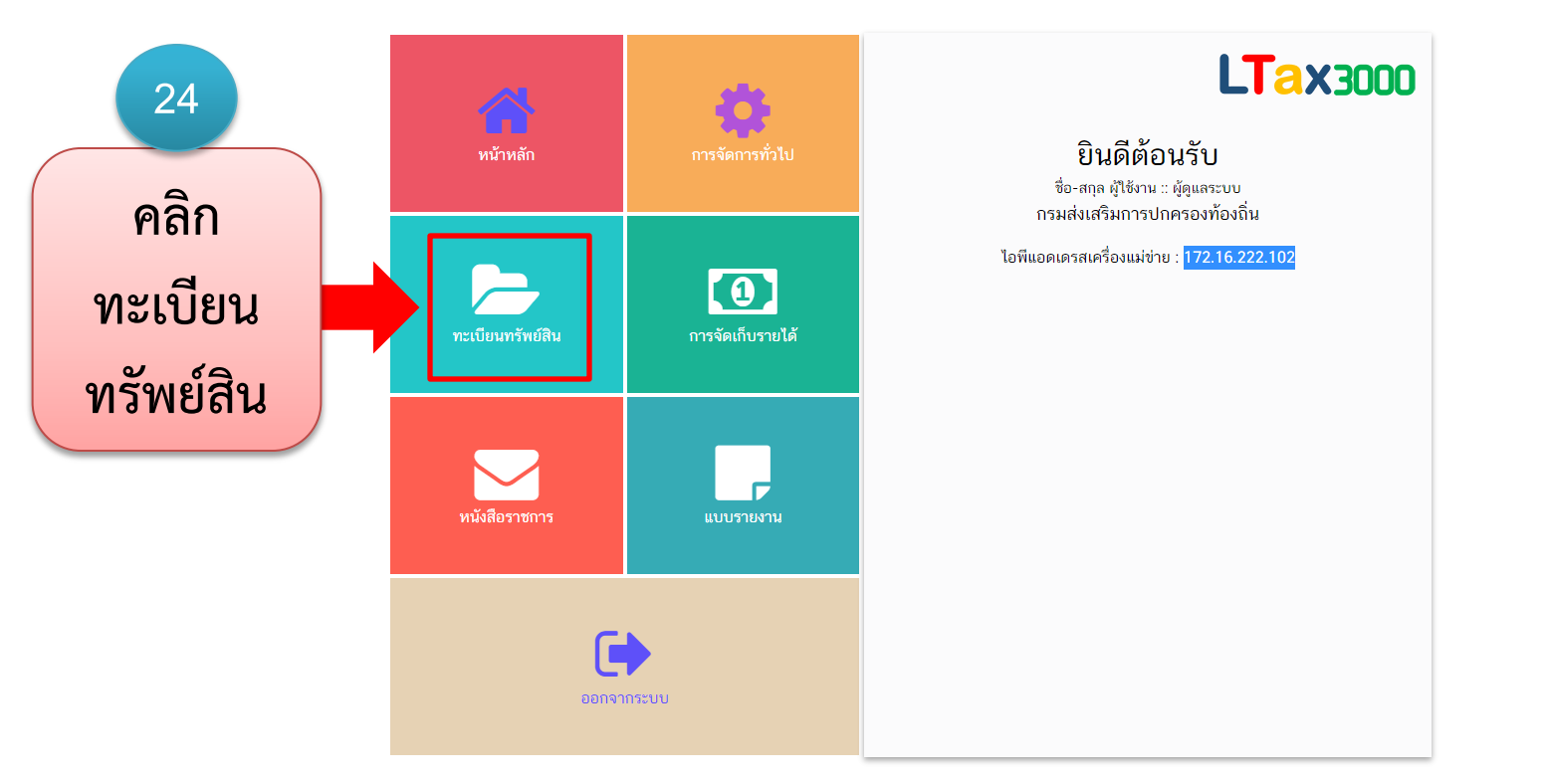

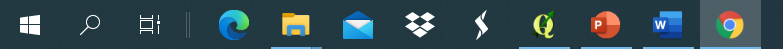

- 0

or Q ☆ 🛛 :

 $\times$ 

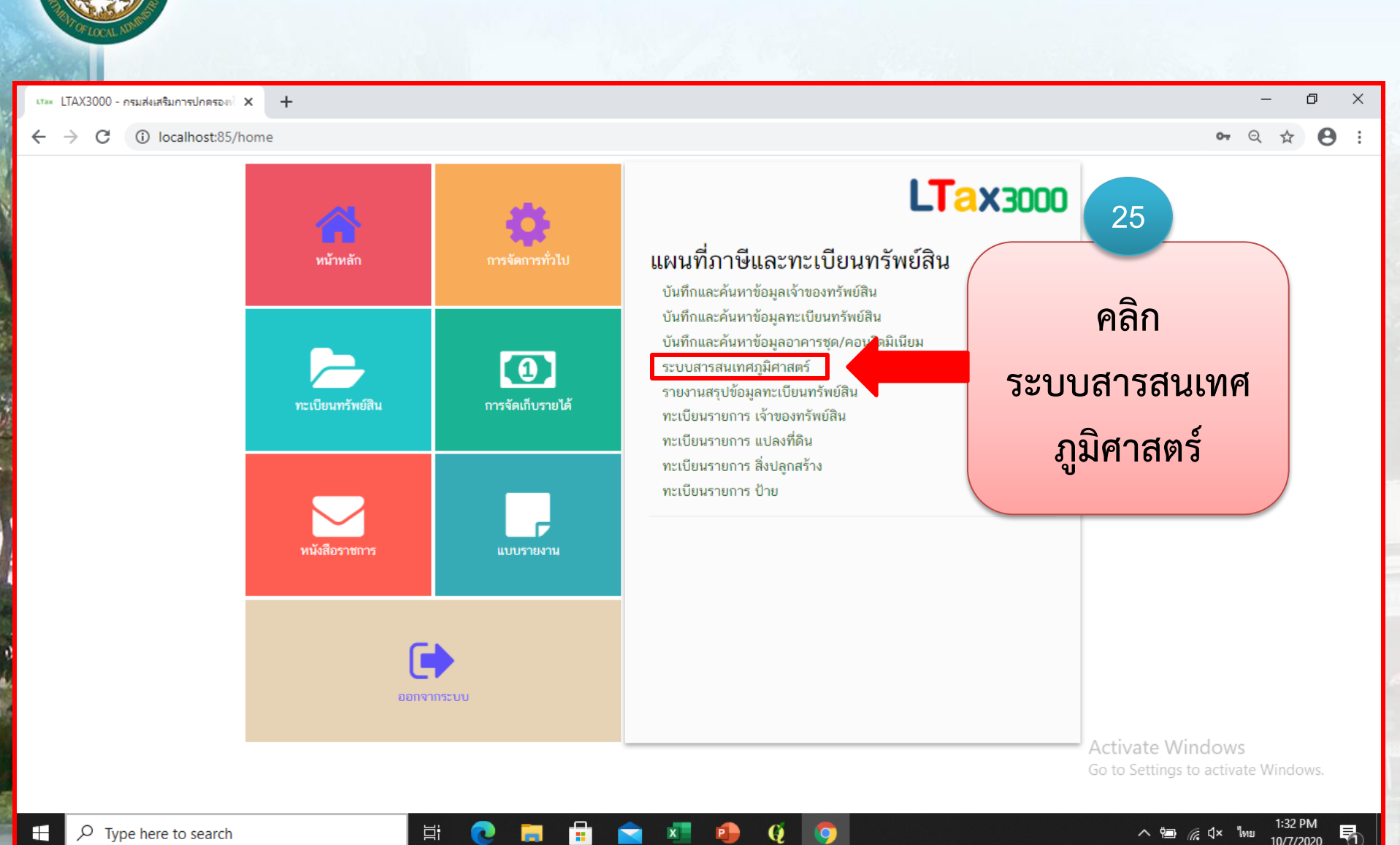

📄 🖈

Q

9

Ŧ

Ξi

2

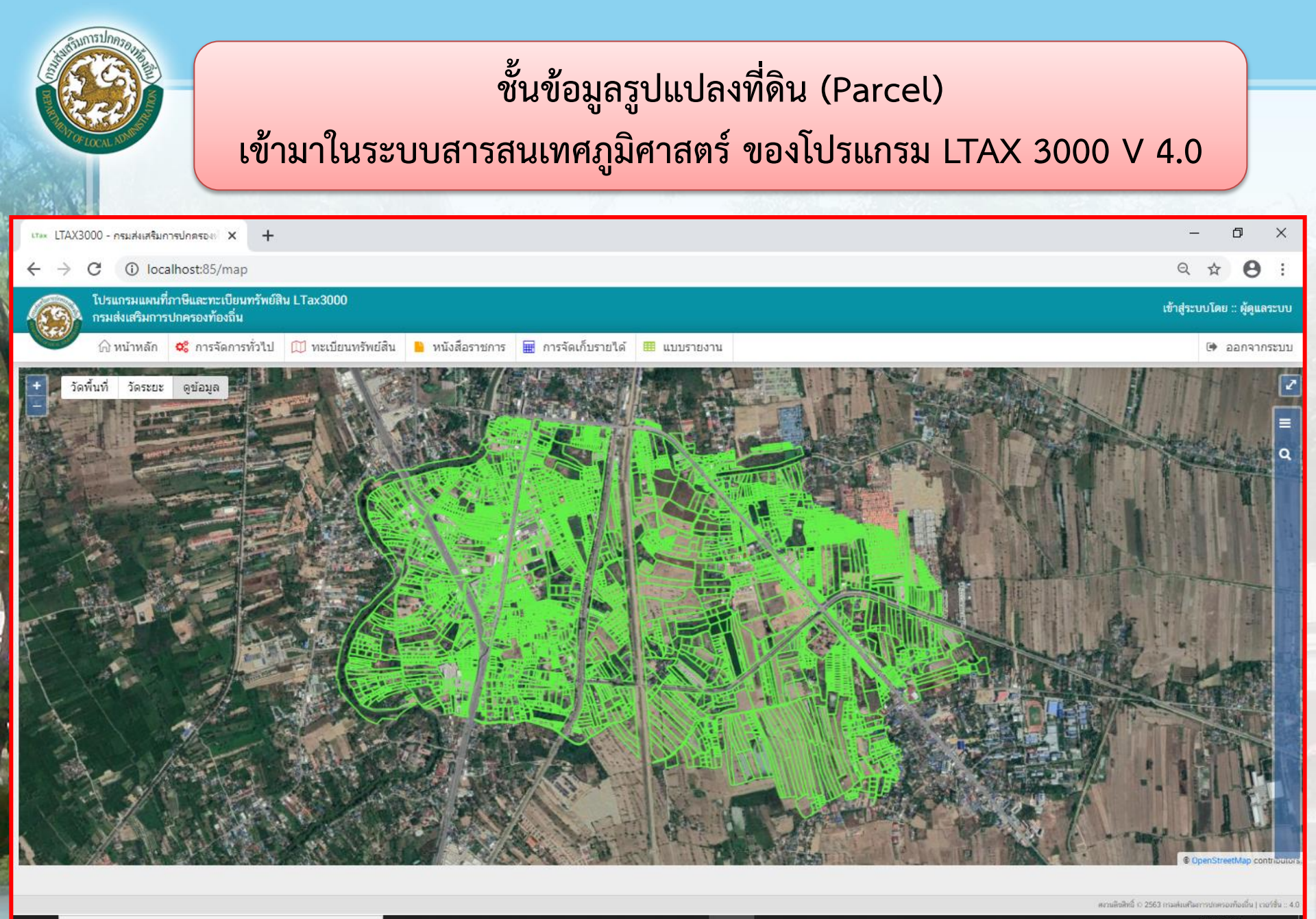

白

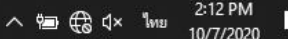